## Instructivo para sistema de elecciones Belenios

El presente instructivo del sistema de elecciones electrónicas Belenios será el que se utilizará en PEDECIBA para realizar las elecciones electrónicas a partir del 2021.

La plataforma de elección es una plataforma en línea y por el momento cuenta con un limitado soporte de idiomas, por lo cual las comunicaciones provenientes del servidor pueden venir en inglés o español y en algunos casos aparecerán los dos idiomas en los mensajes.

A los efectos de participar en una elección cada elector recibirá 2 correos electrónicos, en los que se proveerán los siguientes datos que debe emplear en el proceso de votación:

- Una acreditación
- Un usuario y su correspondiente clave

La acreditación es una llave criptográfica que se usa para encriptar la hoja de votación en el momento de votar.

El *usuario* y la *clave* los va a usar, luego de encriptado el voto en su navegador, para enviar el voto al servidor de votación.

En los correos anteriormente mencionados también figurará el enlace a la página de la elección.

A continuación se adjunta una captura de pantalla de los mensajes mencionados .

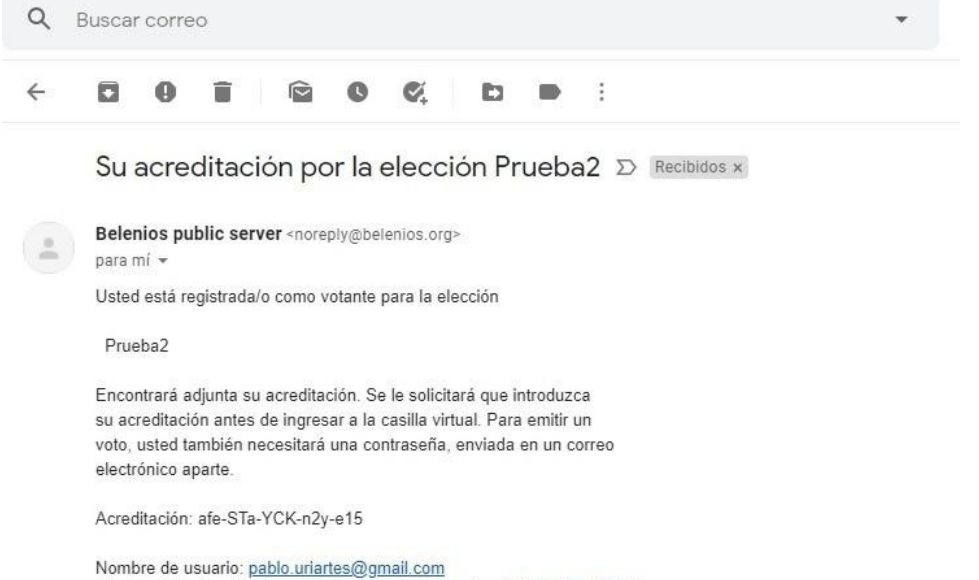

Página de la elección: <u>https://belenios.loria.fr/elections/Rr3T973bHDiVgj/</u>

You are allowed to vote several times. Solo el último voto cuenta.

Para mayor información, por favor contacte a: <u>elecciones@pedeciba.edu.uy</u>

--Belenios

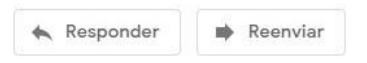

|   | Su contraseña para la elección Prueba2 🍃 Recibidos 🗴                                |
|---|-------------------------------------------------------------------------------------|
| • | Belenios public server <noreply@belenios.org><br/>para mí 👻</noreply@belenios.org>  |
|   | ズA inglés ▼ > español ▼ Traducir mensaje                                            |
|   | Please find below your login and password for the election                          |
|   | Prueba2                                                                             |
|   | Note that you also need a credential, sent in a separate email, to start voting.    |
|   | Nombre de usuario: <u>pablo.uriartes@gmail.com</u><br>Contraseña: DwphY-bQG8t-UUZT1 |
|   | Página de la elección: https://belenios.loria.fr/elections/Rr3T973bHDiVgj/          |
|   | You are allowed to vote several times. Solo el último voto cuenta.                  |
|   | Para mayor información, por favor contacte a:<br>elecciones@pedeciba.edu.uy         |
|   | Dee                                                                                 |
|   | Belenios                                                                            |

En los mails anteriores se pueden ver que en uno llega la información de la acreditación y en el otro el usuario y contraseña, estos datos serán necesarios para realizar el proceso de votación.

En ambos correos figura el enlace a la página de la elección.

## Ejemplo de proceso de votación:

Para iniciar se deberá ir a cualquiera de los dos mensajes y acceder al enlace de la página de la elección. Aparecerá en el navegador web una página como esta.

| BELENIOS                                                                                                    | Prueba2                                                                                                    |
|----------------------------------------------------------------------------------------------------|----------------------------------------------------------------------------------------------------|
|                                                                                                    | ldioma: [es ✓ Confirmar<br>(Wish to help with translations?)                                                                                                    |
| Al utilizar este sitio, usted acepta nuesti<br>La elección cerrará en 46 minuto(s).                                                                                                    | i política de privacidad de datos personales. Aceptar                                                                                                    |
|                                                                                                    | Iniciar<br>Modo avanzado<br>Ver las boletas aceptadas                                                                                                    |
| This election is administered by<br>The voter list has 3 voter(s) and<br>Todos los siguientes fedatarios ;<br>• server (ovzt_dNTPMd6m<br>Las acreditaciones fueron gener<br>huella digital. | ablo Uriarte.<br>ngergrint 4JzfqfTCyMUDQSz1GZdH0VXBkKh8zcVDbbLo3gj2rvM.<br>Iwese de verlifesción) son necesarios para descifrar el resultado:<br>+Gusc8X528008u6/cMTRACM-VIEo)<br>das y enviadas por server y tienen cGwZX3mn+WQ3O6bXNT0ML4ZbCY15voopUM/9agZbGjQ de |
| iden<br>D<br>Impulsado por <b>Belenios</b> 1                                                                                                    | icador de la elección: 9p012c11mJdm1DmPQadHus8HoyH1+58/8u0281u1Qvc<br>tos para auditoría: parámetros, fedatarios, llaves de verificación, boletas<br>5 (1.15-4-903f7478c). Obtener el código fuente. Política de privacidad. Administrar ésta elección.             |

Deberá dar click en iniciar y pasará a la siguiente pantalla.

| BELENIOS               | belenios.loria.fr dice Por favor ingrese su acreditación:                                                       |
|------------------------|----------------------------------------------------------------------------------------------------|
| Introduzca acreditació | Aceptar Cancelar nfirmación — Terminado                                                                         |
|                        | Paso 1/6: Ingrese su acreditación                                                                               |
|                        | Introduzca su acreditación aquí                                                                                 |
| ,                      | UUID de la elección: Rr3T973bHDiVgj<br>dentificador de la elección: 9p0IZc1imJdmiDmPQadHus0HwyH1+58/BuDZ0luIQvc |

Aquí nos pedirá que ingresemos la acreditación que recibimos en el mail. Al dar click en aquí se despliega el cuadro para poder pegar el código que dice acreditación que recibimos por mail. Una vez copiado y pegado damos aceptar y pasamos al siguiente paso, donde se despliega la hoja de votación

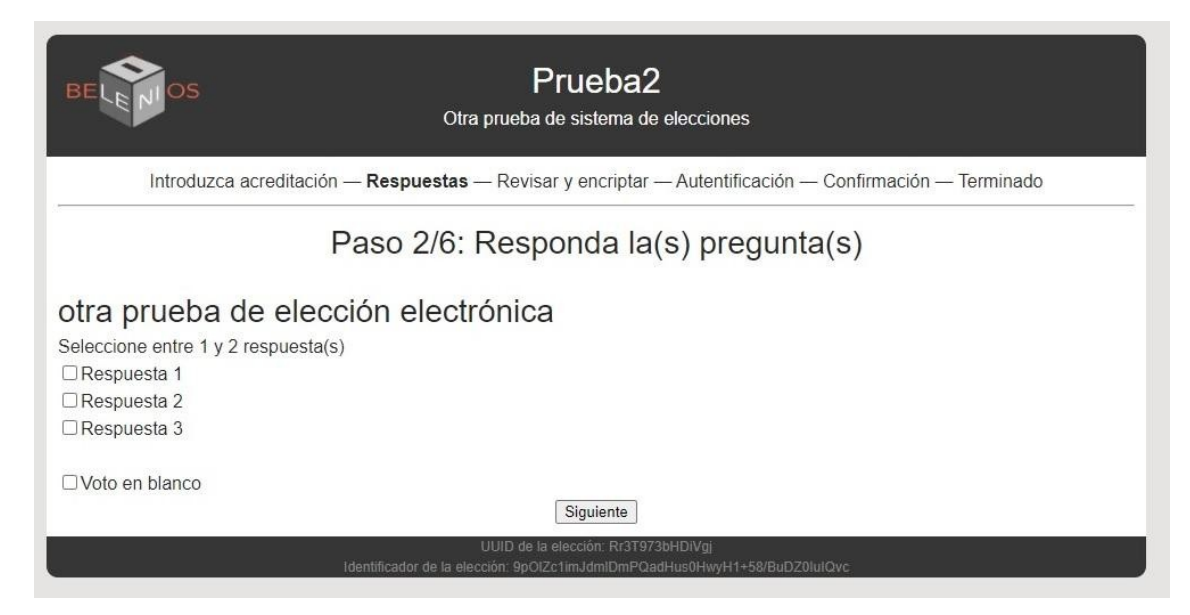

En este caso una votación simple de una sola categoría. Hay 3 posibilidades y se pueden elegir hasta 2 opciones o bien votar en blanco. Una vez marcadas las opciones de nuestra preferencia damos click en siguiente.

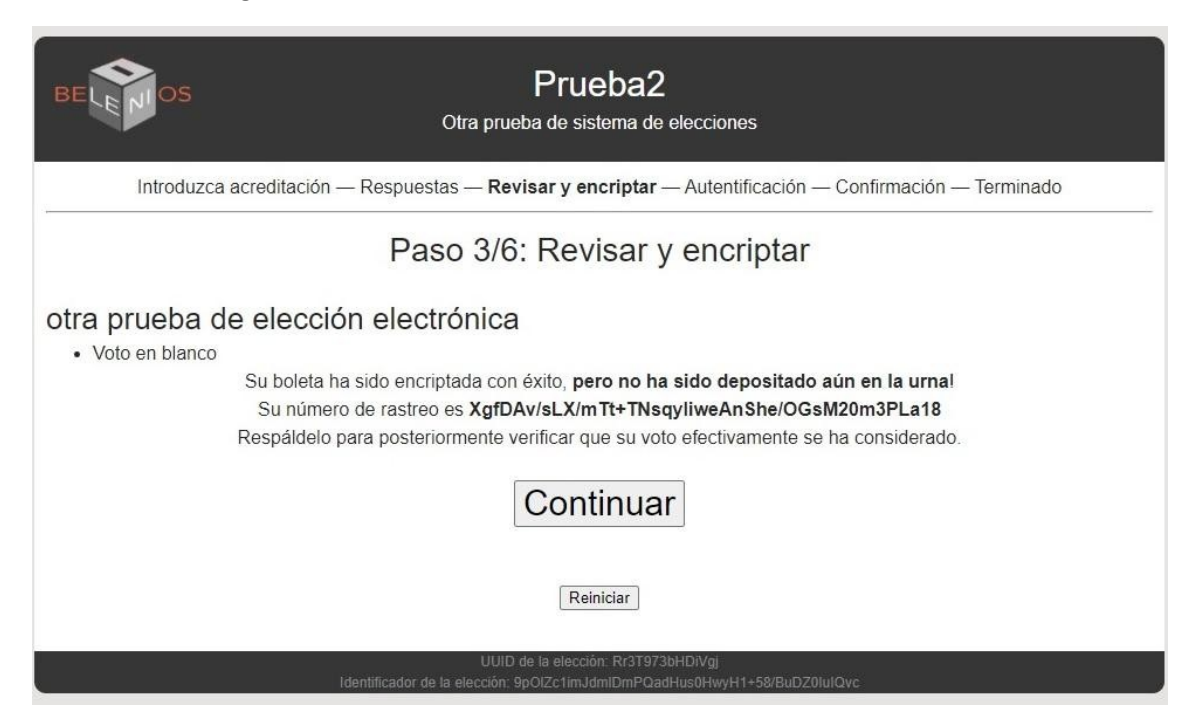

Aquí nos presenta las opciones que hemos seleccionado y nos da información de control sobre nuestra boleta de votación, damos continuar para ir al siguiente paso o si se arrepiente puede dar re o si se arrepiente puede dar reiniciar y comienza el proceso de nuevo. Si damos continuar pasamos a la etapa de a autenticación. En la autenticación nos pedirá los datos de usuario y clave que nos fueron suministrados en el otro mail.

| BELENIOS                                                                                                    | Log in with password |  |  |
|----------------------------------------------------------------------------------------------------|----------------------|--|--|
| NOMBRE DE USUARIO:                                                                                                    |                      |  |  |
| CONTRASEÑA:                                                                                                    |                      |  |  |
| Ingresar                                                                                                    |                      |  |  |
| Impulsado por Belenios 1.15 (1.15-4-g03i7478c). Obtener el código fuente. Política de privacidad. Administrar elecciones. |                      |  |  |

Colocamos los datos del usuario y la clave y damos ingresar, para llegar a la última etapa de la votación. Si los datos de usuario y clave fueron correctos se presenta la siguiente pantalla.

| BELENIOS                                                                     | Prueba2                                                                                               |
|------------------------------------------------------------------------------|----------------------------------------------------------------------------------------------------|
| Introduzca acreditación —                                                    | Respuestas — Revisar y encriptar — Autentificación — Confirmación — Terminado                         |
|                                                                              | Paso 5/6: Confirmación                                                                                |
| Su boleta para <i>Prueba2</i> Ha sido recib<br>XgfDAv/sLX/mTt+TNsqyliweAnShe | ida(o), pero no ha sido todavía registrada(o). Su número de rastreo es<br>/OGsM20m3PLa18.             |
| Nota: su boleta está encriptada y nad                                        | ie puede ver su contenido.                                                                            |
| Yo soy pu                                                                    | iarte@pedeciba.edu.uy y yo deposito mi boleta en la urna                                              |
| Regresar a la página inicial de la elec                                      | ción.                                                                                                 |
| Impulsado por <mark>Belenio</mark> s                                         | 1.15 (1.15-4-g03f7478c). Obtener el código fuente. Política de privacidad. Administrar ésta elección. |

Confirmamos que la información es correcta y depositamos la boleta en la urna y aparecerá el siguiente mensaje.

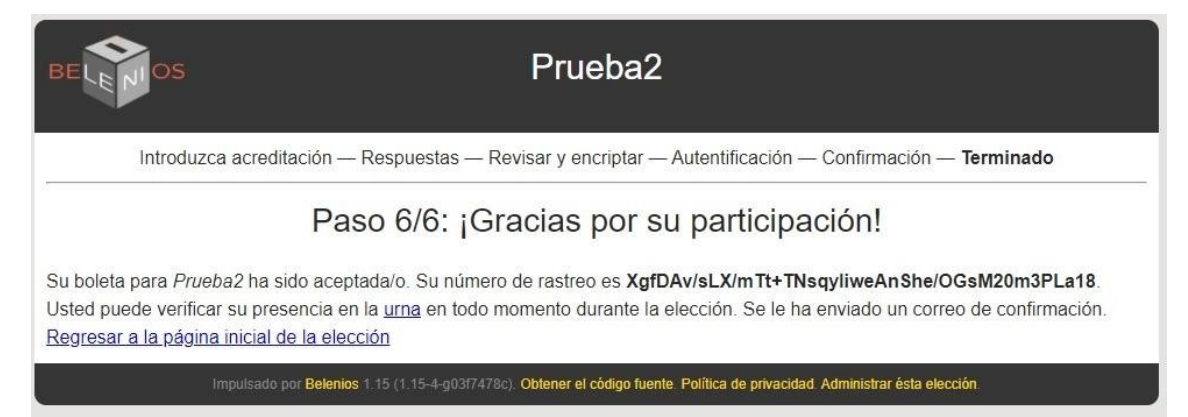

Felicitaciones completó exitosamente el proceso de votación